# Tu e-mail libre de virus con programas gratuitos por Alberto Alvarez-Perea http://www.alvarezperea.com/alberto

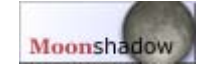

Para esta guía necesitarás descargar e instalar **AVG Anti-Virus Free Edition** y **Mozilla Thunderbird**. Puedes hacerte con ellos en las siguientes direcciones:

- Thunderbird: http://www.mozilla-europe.org/es/
  - AVG: <u>http://free.grisoft.com</u>

### 1. Entra en Mozilla Thunderbird

Yo uso la versión en inglés, pero este tutorial es perfectamente válido para la traducción al español.

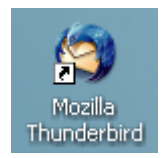

# 2. En el menú Tools, selecciona la opción Account Settings

Aparecerá la siguiente ventana:

| Account Settings                                                                                                    |                                                                                                    |
|----------------------------------------------------------------------------------------------------|----------------------------------------------------------------------------------------------------|
| <ul> <li>micuenta@miserver.c</li> <li>Server Settings         <ul> <li>Copies &amp; Folders</li> <li>Composition &amp; Addres</li> <li>Disk Space</li> <li>Return Receipts</li> <li>Security</li> </ul> </li> <li>Terra         <ul> <li>Server Settings</li> <li>Copies &amp; Folders</li> <li>Copies &amp; Folders</li> <li>Copies &amp; Folders</li> <li>Composition &amp; Addres</li> <li>Disk Space</li> <li>Return Receipts</li> <li>Security</li> <li>Return Receipts</li> <li>Security</li> </ul> </li> <li>webmaster         <ul> <li>Server Settings</li> <li>Copies &amp; Folders</li> <li>Security</li> </ul> </li> <li>webmaster         <ul> <li>Server Settings</li> <li>Copies &amp; Folders</li> <li>Security</li> <li>webmaster</li> <li>Server Settings</li> <li>Copies &amp; Folders</li> <li>Copies &amp; Folders</li> <li>Composition &amp; Addres</li> <li>Disk Snare</li> </ul> </li> <li><u>A</u>dd Account</li> <li>Set as Default</li> <li><u>R</u>emove Account</li> </ul> | Account Settings - <micuenta@miserver.com>         The following information is needed before you can send messages. If you do not know the information requested, please contact your system administrator or Internet Service Provider.         Account Name:       micuenta@miserver.com         Default Identity       Each account has an identity, which is the information that other people see when they read your messages.         Your Name:       Alberto Alvarez-Perea         Email Address:       micuenta@miserver.com         Qrganization:      </micuenta@miserver.com> |
|                                                                                                    | OK Cancel                                                                                                    |

En ella, a la izquierda, aparecen todas las cuentas de correo que tienes configuradas en el programa (en mi caso *micuenta*@*miserver.com, Terra* y *webmaster*).

### 3. Necesitaremos el servidor POP3 de cada una

Para ello, haremos click en el apartado **Server Settings** que aparece bajo el nombre de las cuentas, acción de la que resultará esta otra ventana:

| Account Settings                                                                                                    |                                                                                                    |
|----------------------------------------------------------------------------------------------------|----------------------------------------------------------------------------------------------------|
| E micuenta@miserver.c                                                                                                    | Server Settings                                                                                                    |
| <ul> <li>Server Settings</li> <li>Copies &amp; Folders</li> <li>Composition &amp; Addres</li> <li>Disk Space</li> <li>Return Receipts</li> <li>Security</li> <li>Terra</li> <li>Server Settings</li> <li>Copies &amp; Folders</li> <li>Composition &amp; Addres</li> <li>Disk Space</li> <li>Return Receipts</li> <li>Security</li> <li>Webmaster</li> <li>Server Settings</li> <li>Copies &amp; Folders</li> <li>Copies &amp; Folders</li> <li>Composition &amp; Addres</li> </ul> | Server Settings         Server Name:       pop.miserver.com       Port:       110       Default:       110         User Name:       micuenta       Server Settings       Use secure connection (SSL)       Use secure authentication         ✓       Check for new messages at startup       ✓       Check for new messages every       5       minutes         ✓       Automatically download new messages       Fetch headers only       Leave messages on server       For at most       7       days         ✓       Until I delete or move them from Inbox       Adyanced |
| Add Account                                                                                                    |                                                                                                    |
| Set as De <u>f</u> ault                                                                                                    | Local directory:<br>C:\Documents and Settings\Alberto\Datos de programa\Thund Browse                                                                                                    |
| Remove Account                                                                                                    |                                                                                                    |
|                                                                                                    | OK Cancel                                                                                                    |

Anotamos el valor de la opción <u>Server Name</u> (en este caso, *pop.miserver.com*), que es nuestro servidor POP3.

### 4. También apuntamos el servidor SMTP (correo saliente)

Nota: Este paso sólo es necesario si queremos que nuestro antivirus examine los mensajes que enviamos nosotros.

Para lo cual, nos vamos al final de la columna de la izquierda, y entramos en **Outgoing Server (SMTP)**.

De la ventana resultante, que aparece bajo este párrafo, copiamos el valor **Server Name** (*smtp.miserver.com* en el ejemplo), y este será nuestro servidor SMTP.

| Account Settings                                                        |                                                                                                    |
|-------------------------------------------------------------------------|----------------------------------------------------------------------------------------------------|
| Account Settings                                                        | Outgoing Server (SMTP) Settings         Only one outgoing server (SMTP) needs to be specified, even if you have several mail accounts. Enter the name of the server for outgoing messages.         Server Name:       smtp.miserver.com       Port:       25       Default:       25         Use name and password       User Name:       Use secure connection:       TLS       TLS       S5L |
| Return Receipts Security RSS Feeds Local Folders Outgoing Server (SMTP) | Advanced                                                                                                    |
| Add Account                                                             |                                                                                                    |
| Set as Default                                                          |                                                                                                    |
| <u>R</u> emove Account                                                  | OK Cancel                                                                                                    |

En caso de que usemos más de un servidor de correo saliente, haremos click en el botón **Advanced...** y copiaremos la dirección de todos ellos.

Hecho esto, ya contamos con los datos necesarios para configurar AVG Anti-Virus.

### 5. Entra en AVG Anti-Virus

Haz click en el módulo **E-mail Scanner** y a continuación en el botón **Properties**. Aparecerá el cuadro de diálogo **E-mail Scanner**, que se reproduce en la página siguiente.

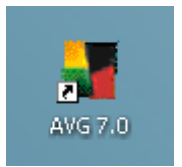

Del menú **Installed Plugins**, marca la opción **Personal E-mail Scanner** y a continuación haz click en **Properties**.

| AVG Control Center - E-mail Scanner 🛛 🔹 🔀                                                      |  |  |
|------------------------------------------------------------------------------------------------|--|--|
| Plugins General                                                                                |  |  |
| Select the email plugin that you wish to modify, then select from among the available options. |  |  |
| Installed plugins                                                                              |  |  |
| Personal E-mail Scanner 🗾 💌                                                                    |  |  |
| Options                                                                                        |  |  |
| Ignore plugin status                                                                           |  |  |
| Use the shared test configuration                                                              |  |  |
| C Use the personal test configuration                                                          |  |  |
| Configure                                                                                      |  |  |
| Properties Disable plugin                                                                      |  |  |
|                                                                                                |  |  |
| Aceptar Cancelar Apligar Ayuda                                                                 |  |  |

De la ventana resultante, nos interesa la pestaña Servers, que es así:

| 📲 Personal E-mail Scanner Setup    | ? 🔀            |
|------------------------------------|----------------|
| Properties Logging Servers         |                |
| E-Mail pro <u>x</u> y server list: |                |
|                                    | Add            |
|                                    | <u>D</u> elete |
|                                    | Modify         |
|                                    |                |
|                                    |                |
| ⊢ Highlighted server properties    |                |
| POP3 Server: Loc                   | al port        |
| J J<br>Server status:              |                |
| ОК                                 | Cancel         |

6. Instalación del escáner del servidor POP3 Pulsa el botón <u>A</u>dd, deja la opción POP3 protocol for receiving e-mail messages y OK.

Ahora selecciona el nuevo servidor POP3 que hemos creado, que aparecerá en la ventana de la imagen anterior, y entra mediante el botón <u>Modify</u> en la siguiente ventana:

| 📲 Server properties                |                                                                                                    | ? 🗙   |
|------------------------------------|----------------------------------------------------------------------------------------------------|-------|
| Server<br>Connection<br>Statistics | POP3 Server connection         Iype of login         Automatic         USER/COMPUTER         Fixed host         pop.miserver.com         Additional settings         Local port (used in e-mail client):         5200         Use APOP when available         Connection:         Regular         E-mail client POP3 server settings         Server: "127.0.0.1:5200", Login: "user/computer"         Activate this server and use for sending/receiving e-mail |       |
| Default                            | OK Ca                                                                                                    | ancel |

En **Type of login** selecciona **<u>Fixed</u> host** e introduce la dirección del servidor POP3 que obtuvimos en el paso 3.

No toques ninguna opción más y, antes de validar con **OK**, apunta el número que aparece junto a **Local port (used in e-mail client):**, que será el puerto que usaremos para filtrar el correo entrante.

### 7. Y el del servidor SMTP...

Nota: Este paso sólo es necesario si queremos que nuestro antivirus examine los mensajes que enviamos nosotros.

Aquí repetiremos el paso 6, sólo que en vez de **POP3 protocol for receiving** e-mail messages, seleccionaremos **SMTP protocol for sending e-mail** messages y, en vez de introducir nuestro servidor POP, será el SMTP el que usemos.

Asimismo, apuntamos el puerto para filtrar el e-mail saliente.

Si usamos más de una cuenta de correo, podremos meter tantos servidores POP3 y SMTP como queramos, repitiendo los pasos 6 y 7.

Hecho esto, aceptamos todo y cerramos el AVG.

# 8. Configuración de Mozilla Thunderbird

Volvemos a entrar en Tools, Account Settings, Server Settings:

| Account Settings              |                                                                                                    |
|-------------------------------|----------------------------------------------------------------------------------------------------|
| micuenta@miserver.c           | Server Settings                                                                                                    |
| Copies & Folders              | Server Type: POP Mail Server                                                                                                    |
| Composition & Addres          | Server Name: 127.0.0.1 Port: 5200 Default: 110                                                                                                    |
| -Disk Space                   | User <u>N</u> ame: micuenta                                                                                                    |
| -Return Receipts<br>-Security | Server Settings                                                                                                    |
| 🖻 Terra 📑                     | Use secure connection (SSL)                                                                                                    |
| Server Settings               | Use secure authentication                                                                                                    |
| -Copies & Folders             | Check for new messages at startup                                                                                                    |
| Composition & Addres          | Check for new messages every 5 minutes                                                                                                    |
| -Disk Space                   | Automatically download new messages                                                                                                    |
| Security                      | Fetch headers only                                                                                                    |
| - webmaster                   | Leave messages on server                                                                                                    |
| -Server Settings              | For at most 7 days                                                                                                    |
| Copies & Folders              | Until I delete or move them from Inbox                                                                                                    |
| Composition & Addres          | De la companya de la companya de la companya |
| Disk Space                    | Empty Trash on Exit                                                                                                    |
| Add Account                   | Local directory:                                                                                                    |
| Set as De <u>f</u> ault       | C:)Documents and Settings)Alberto)Datos de programa)Thund Browse                                                                                                    |
| <u>R</u> emove Account        |                                                                                                    |
|                               | OK Cancel                                                                                                    |

Y cambiamos los siguientes datos:

<u>Server Name:</u> 127.0.0.1 Port: El que copiamos en el paso 6

Si te has saltado los pasos 4 y 7, significa que no queremos que **AVG** revise nuestro correo saliente, así que no es necesario continuar. Por el contrario, si has seguido toda la guía, hay un último escalón para ti:

### 9. El escáner SMTP en Thunderbird

En Account Settings vamos a la opción Outgoing Server (SMTP):

| Account Settings                             |          | ×                                                                                                    |
|----------------------------------------------|----------|----------------------------------------------------------------------------------------------------|
| -Security<br>Terra                           | ^        | Outgoing Server (SMTP) Settings                                                                                                    |
| -Copies & Folders<br>-Composition & Addres   |          | Only one outgoing server (SMTP) needs to be specified, even if you have<br>several mail accounts. Enter the name of the server for outgoing<br>messages. |
| -Security                                    |          | Server Name: 127.0.0.1 Port: 5100 Default: 25                                                                                                    |
| Composition & Addres                         |          | User Name:<br>Use secure connection:                                                                                                    |
| -Disk Space<br>-Return Receipts<br>-Security |          | Ad <u>v</u> anced                                                                                                    |
| Local Folders<br>Outgoing Server (SMTP)      | _        |                                                                                                    |
| Add Account                                  | <u> </u> |                                                                                                    |
| Set as Default                               |          |                                                                                                    |
| Remove Account                               |          | OK Cancel                                                                                                    |
|                                              |          |                                                                                                    |

Y cambiamos los siguientes datos:

# Server Name: 127.0.0.1

Port: El que copiamos en el paso 7

# ¡Y ya está, con esto no te entra ni un virus! Lo que se le pase a AVG, lo bloqueará Thunderbird, y viceversa.

Finalmente, después de un rato siguiendo esta guía, seguro que quieres fardar con los amigos de lo seguro que están tus e-mails. No sólo no te entra ni un virus gracias a las bondades de Thunderbird y AVG, sino que tampoco les envías ninguno, porque revisas tu correo saliente. Para hacerlo, nada mejor que hacer que el antivirus certifique tus mensajes.

Pues bien, vete al **Personal E-mail Scanner** de **AVG** (paso 5) y haz click en el botón **Configure**.

Allí, asegúrate de que estén marcadas las opciones **Check incoming mail** y **Check outgoing mail**. Y además, marca la opción **Certify mail** debajo de la segunda.

Copyleft 2004. Este texto puede ser copiado y difundido sin modificaciones citando su autor y procedencia.